# ACIファブリックディスカバリのトラブルシュー ティング:マルチポッドディスカバリ

# 内容

概要 背景説明 マルチポッドの概要 ACIマルチポッド参照トポロジ トラブルシューティングワークフロー ACIポリシーの確認 IPN検証 IPNトポロジ <u>ファブリックに参加する最初のリモートポッドスパ</u>インのトラブルシューティング 残りのリーフ/スパインスイッチを確認する リモートポッドAPICの確認 トラブルシューティングのシナリオ スパインがIPNにpingできない リモートスパインがファブリックに参加していない Pod2のAPICがファブリックに参加していない POD-to-POD BUMトラフィックが機能しない 1台のIPNデバイスで障害が発生した後、BUMトラフィックはドロップされます 同じEPG内でポッドエンドポイント間の接続が切断される

# 概要

このドキュメントでは、ACIマルチポッドディスカバリの説明とトラブルシューティングの手順 について説明します。

# 背景説明

このドキュメントの内容は、 <u>Troubleshooting Cisco Application Centric Infrastructure, Second</u> <u>Edition</u> 特にFabric Discovery(FPD)を確認します。 マルチポッドディスカバリ 章

# マルチポッドの概要

ACIマルチポッドを使用すると、単一のAPICクラスタを導入して、相互接続された複数のACIネットワークを管理できます。これらの個別のACIネットワークは「ポッド」と呼ばれ、各ポッド は通常の2層または3層のスパインリーフトポロジです。1つのAPICクラスタで複数のポッドを管 理できます。

また、マルチポッド設計では、複数の部屋に物理的に存在するポッド間、またはリモートデータ センターのロケーション間でACIファブリックポリシーを拡張できます。マルチポッド設計では 、APICコントローラクラスタで定義されたポリシーは、すべてのポッドで自動的に使用できるよ うになります。

最後に、マルチポッド設計により、障害ドメインの分離が強化されます。実際には、各ポッドは COOP、MP-BGP、およびIS-ISプロトコルの独自のインスタンスを実行するため、これらのプロ トコルに関する障害や問題はそのポッド内に含まれ、他のポッドには広がりません。

マルチポッドの設計とベストプラクティスの詳細については、cisco.comのドキュメント『ACIマ ルチポッドホワイトペーパー』を参照してください。

マルチポッドACIファブリックの主な要素は、リーフスイッチ、スパインスイッチ、APICコント ローラ、およびIPNデバイスです。

この例では、ACIマルチポッドファブリックの設定に関連する問題のトラブルシューティングワ ークフローについて詳しく説明します。このセクションで使用される参照トポロジを次の図に示 します。

### ACIマルチポッド参照トポロジ

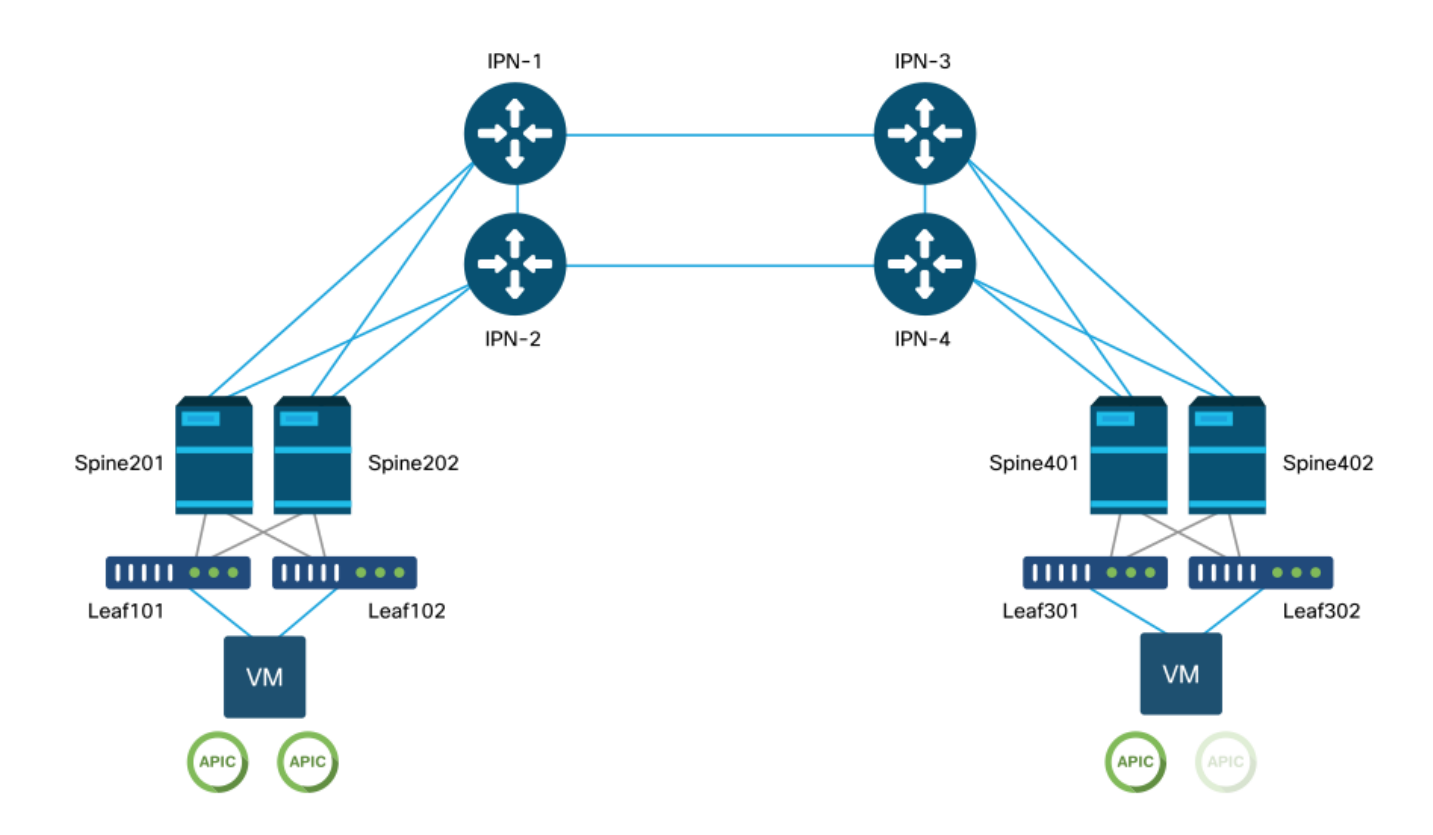

# トラブルシューティングワークフロー

### ACIポリシーの確認

#### アクセスポリシー

マルチポッドは、「infra」テナント経由でポッドを接続するためにL3Outを使用します。つまり、IPNに向かうスパインポートで必要なMulti-Pod L3Outカプセル化(VLAN-4)を有効にするには、 アクセスポリシーの標準セットを設定する必要があります。

アクセスポリシーは、マルチポッドの導入に使用する[Add Pod]ウィザードで設定できます。ウィ

ザードを使用した後、展開されたポリシーをAPIC GUIから確認できます。ポリシーが正しく設定 されていないと、インフラテナントに障害が発生し、スパインからIPNへの接続が期待どおりに 機能しない可能性があります。

スパインノード上のIPN側インターフェイスのアクセスポリシー定義を確認する際に、次のスキ ーマを参照できます。

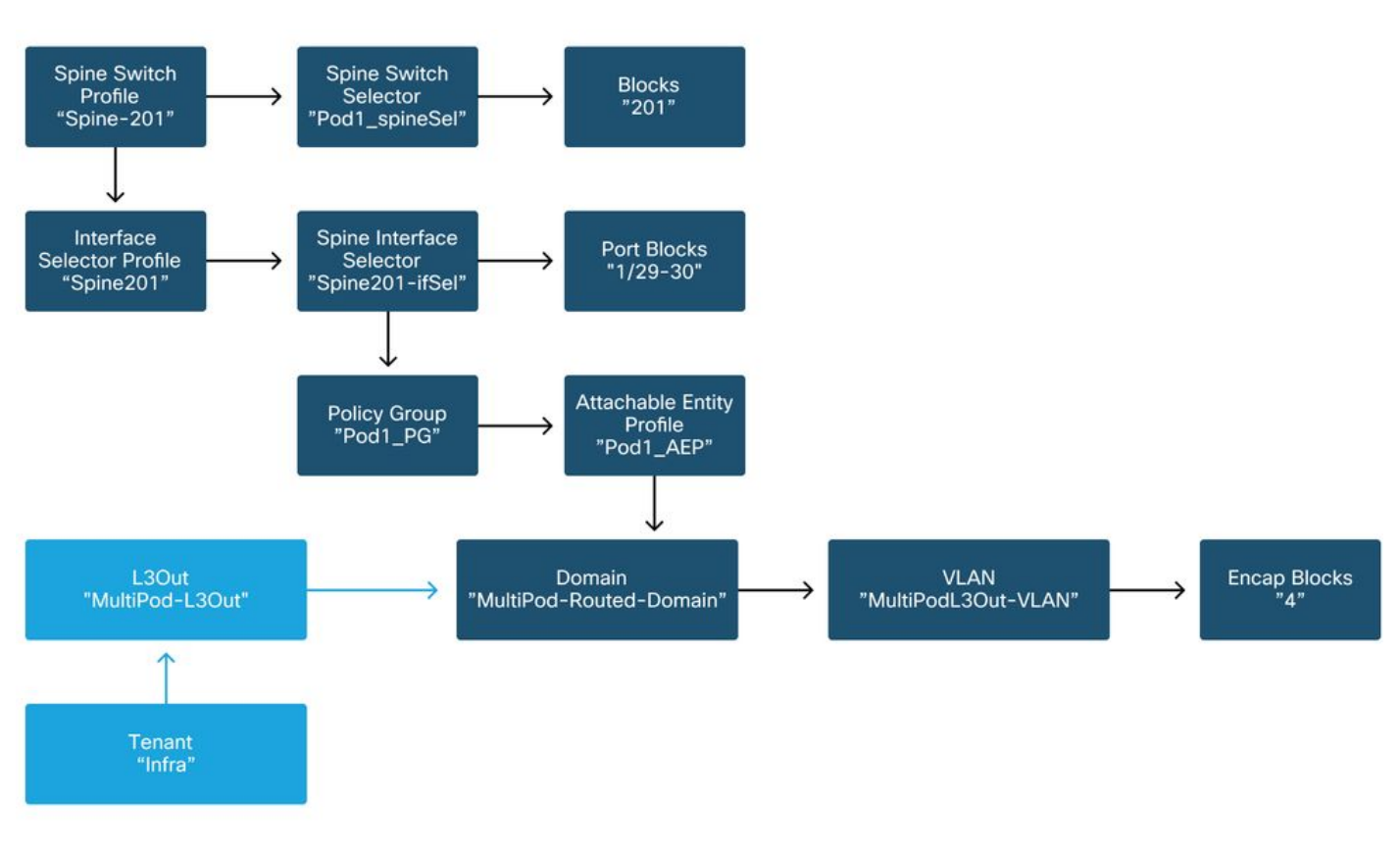

スパイン201

スパイン202

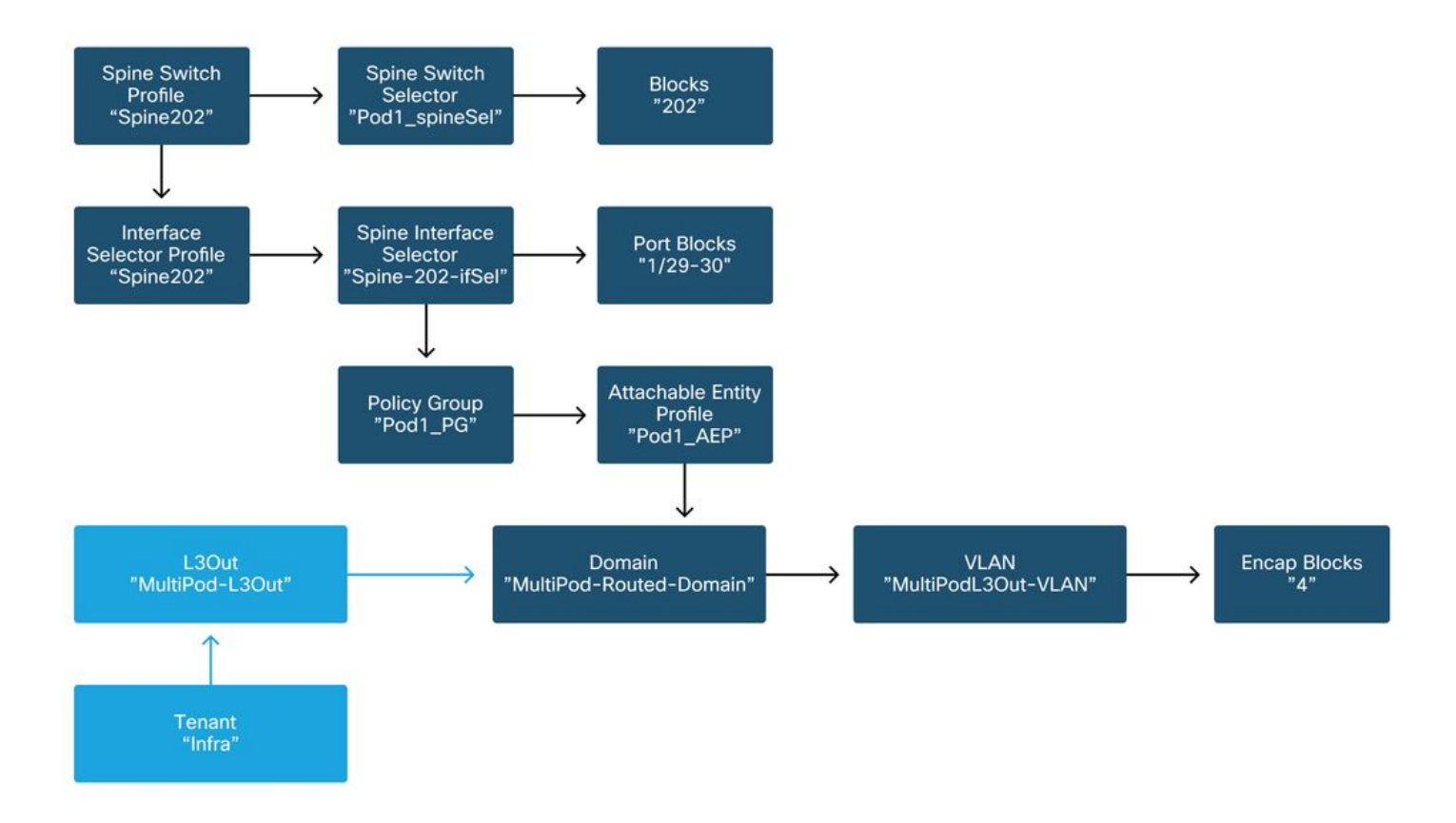

# スパイン401

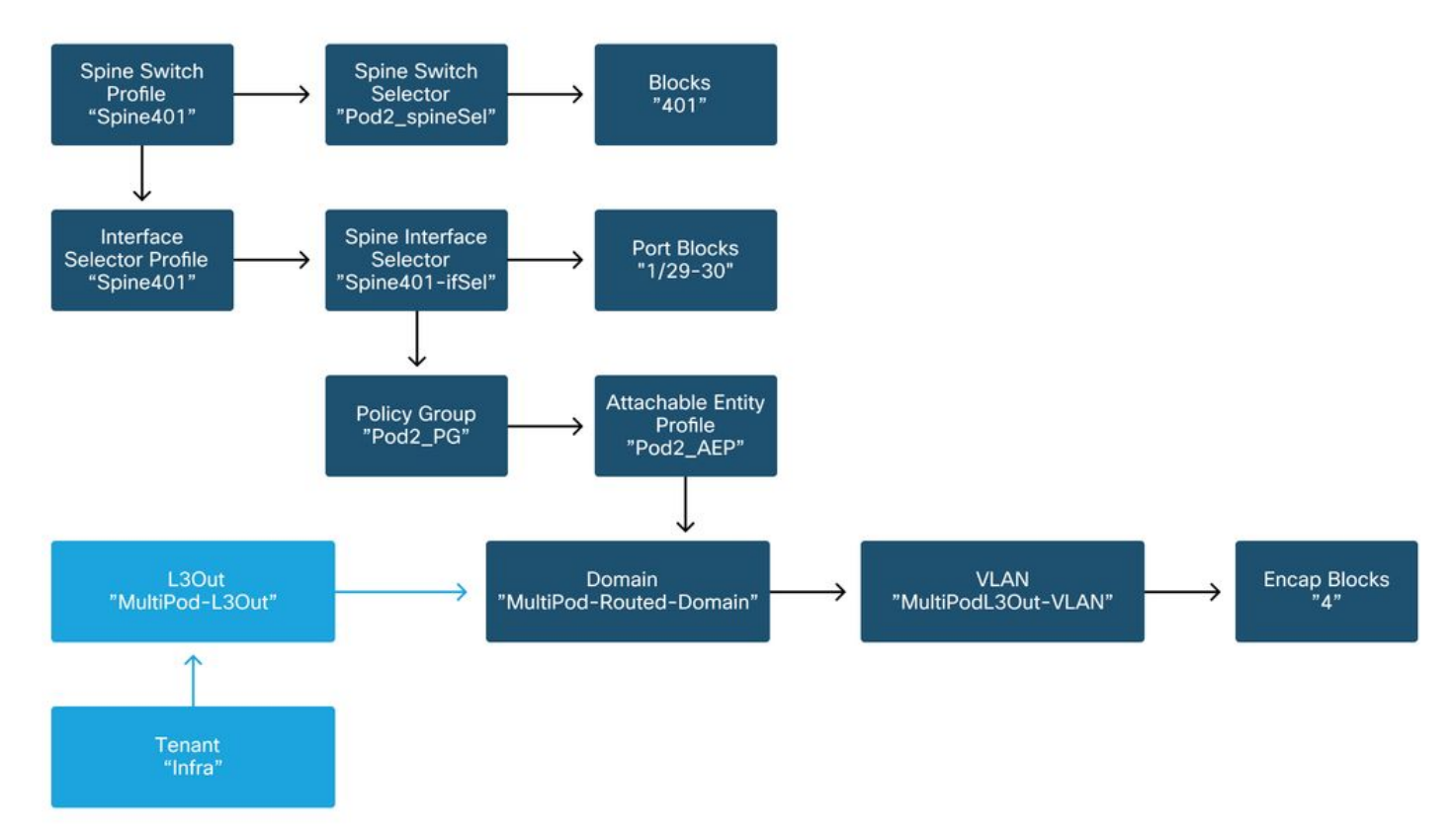

スパイン402

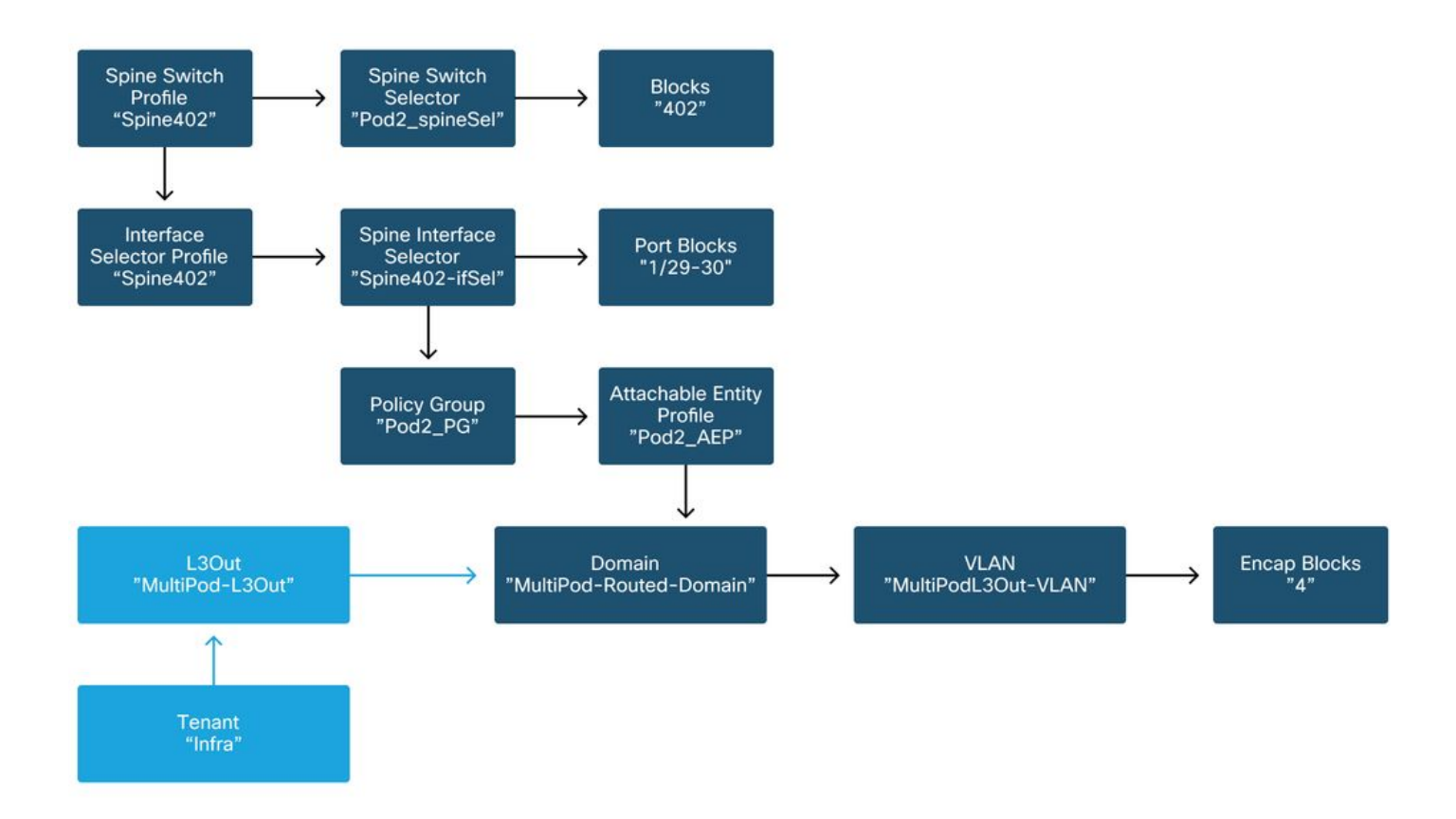

インフラテナントでは、マルチポッドL3Outを次のスキーマに従って設定する必要があります。

# インフラテナントでのマルチポッドL3Out

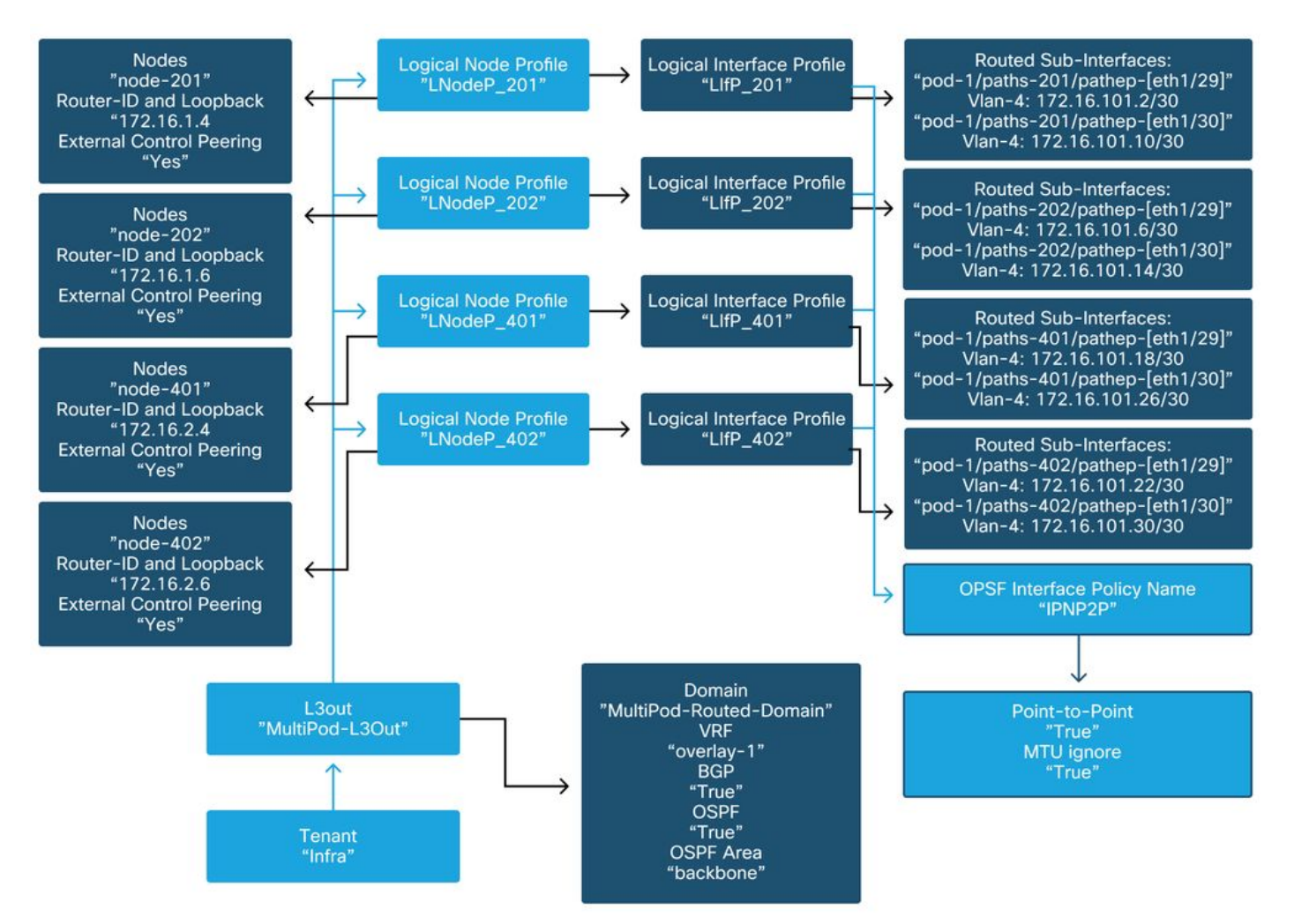

次に、Multi-Pod L3Out論理インターフェイスプロファイル設定の参照ショットを示します。ルータのサブインターフェイス定義は、スパイン201に対して次の図のように表示されます

インフラストラクチャL3Outの論理インターフェイスプロファイル

| cisco       | APIC                               |                     |              |                        |                          |                 |                 | admin                    | ۹ (            | 0              | ٢          |
|-------------|------------------------------------|---------------------|--------------|------------------------|--------------------------|-----------------|-----------------|--------------------------|----------------|----------------|------------|
| System      | Tenants Fal                        | bric Virtual Ne     | etworking    | L4-L7 Services         | Admin                    | Operations      | Apps In         | tegrations               |                |                |            |
| ALL TENANTS | I Add Tenant                       | I Tenant Search: na | ame or descr | l common               | l infra l                | Ecommerce       | mgmt            |                          |                |                |            |
| nfra        |                                    |                     | Logical Int  | erface Profile - Llfi  | P_201                    |                 |                 |                          |                |                | 0.0        |
| O Quick Sta | art                                | -                   |              |                        |                          |                 |                 | P                        | olicy          | Faults         | History    |
| > 🔚 Applic  | ation Profiles                     |                     |              |                        |                          |                 |                 | Genera                   | l Rou          | ted Sub-       | Interfaces |
| Vetwo       | orking                             |                     | 800          |                        |                          |                 |                 |                          | _              |                | 0 ±        |
|             | idge Domains<br>IFs                |                     |              | Routed Sub-Interfaces: |                          |                 |                 |                          |                |                | ↑ + Î      |
| > 🖿 Ext     | ternal Bridged Netwo<br>Outs       | orks                |              |                        | <ul> <li>Path</li> </ul> |                 | IP Address      | Seconda<br>IP<br>Address | MAC<br>Address | MTU<br>(bytes) | Encap      |
| ~ 🔿         | multipodL3Out                      |                     |              | 1                      | Pod-1/No                 | ode-201/eth1/29 | 172.16.101.2/30 |                          | 00:22:B        | 9150           | vlan-4     |
| ~ 6         | Logical Node Pro                   | ofiles              |              |                        | Pod-1/No                 | ode-201/eth1/30 | 172.16.101.10/3 | 0                        | 00:22:B        | 9150           | vlan-4     |
|             | LNodeP_201 Logical Int Logical Int | Iterface Profiles   |              |                        |                          |                 |                 |                          |                |                |            |
|             | > Configure                        | ed Nodes            |              |                        |                          |                 |                 |                          |                |                |            |
|             | > E LNodeP_202                     | 2                   |              |                        |                          |                 |                 |                          |                |                |            |
|             | > E LNodeP_401                     |                     |              |                        |                          |                 | Sh              | ow Usage                 | Rest           |                |            |
|             | > = LNodeP_402                     | 2                   |              |                        |                          |                 |                 |                          |                |                |            |

各ポッドには、次の図のように定義されたTEPプールが必要です。APICコントローラからTEPプ ールを使用して、オーバーレイ1 VRF用にノードのIPアドレスをプロビジョニングすることに注 意してください。

ポッドファブリックセットアップポリシー

| cisco       | APIC             |              |                      |                |       | admin Q    | 0       |            |       |
|-------------|------------------|--------------|----------------------|----------------|-------|------------|---------|------------|-------|
| System      | Tenants          | Fabric       | Virtual Networking   | L4-L7 Services | Admin | Operations | Apps    | Integra    | tions |
| Inve        | entory Fab       | ric Policies | Access Policies      |                |       |            |         |            |       |
| Inventory   | (                | $\odot$      | Pod Fabric Setup Pol | icy            |       |            |         |            | 0     |
| > 🕞 Quick S | start<br>IV      |              |                      |                |       | Physic     | al Pods | Virtual Po | ods   |
| > 🗐 Pod 1   |                  |              |                      |                |       |            |         | Ċ          | ) +   |
| > 😝 Pod 2   |                  |              | Pod ID               | TEP Pool       |       | Rem        | ote ID  |            |       |
| Pod Fat     | oric Setup Polic | У            | 1                    | 10.0.0/16      | ò     |            |         |            |       |
| Fabric N    | Membership       |              | 2                    | 10.1.0.0/16    | 3     |            |         |            |       |
| Duplical    | te IP Usage      |              |                      |                |       |            |         |            |       |
|             | d interfaces and | d Decommi:   |                      |                |       |            |         |            |       |
|             |                  |              |                      |                |       |            |         |            |       |
|             |                  |              |                      |                |       |            |         |            |       |
|             |                  |              |                      |                |       |            |         |            |       |
|             |                  |              |                      |                |       |            |         |            |       |

ファブリック外部接続ポリシーのデフォルト

infraテナントで「Fabric Ext Policy default」オブジェクトが適切に定義および設定されているこ とを確認します。この設定の例を次の図に示します。

ファブリック外部接続ポリシーのデフォルト

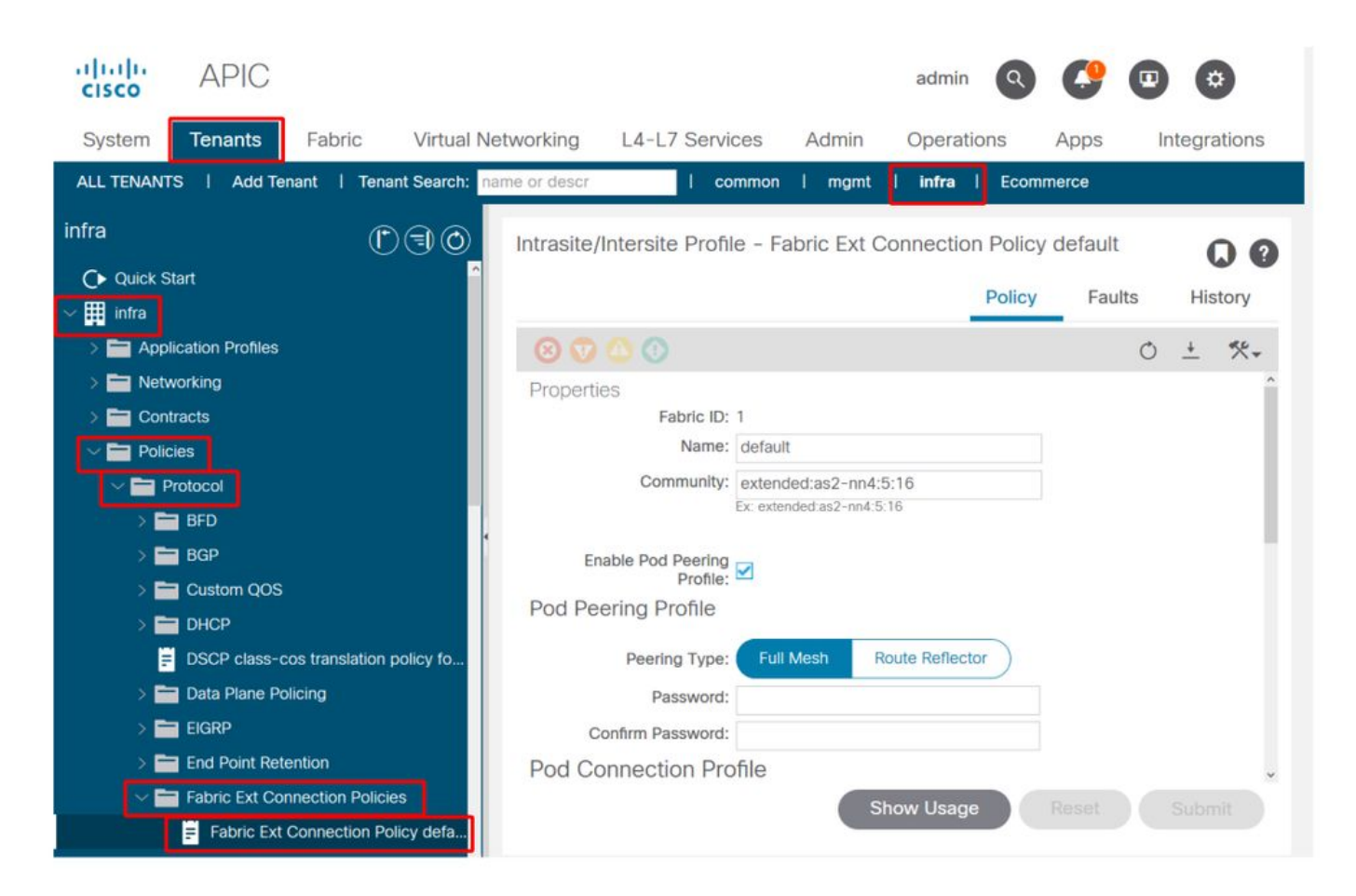

# データプレーンTEP

| cisco APIC                                |                            | adm                           | in 🔇 😍 🗉 🐯                           |
|-------------------------------------------|----------------------------|-------------------------------|--------------------------------------|
| System <b>Tenants</b> Fabric Virtual Ne   | stworking L4-L7 S          | Services Admin Oper           | ations Apps Integrations             |
| ALL TENANTS   Add Tenant   Tenant Search: | me or descr                | common   mgmt   <b>infr</b> a | a I Ecommerce                        |
| infra                                     | Intrasite/Intersite F      | Profile - Fabric Ext Connect  | tion Policy default                  |
| Quick Start     ☐     Imfra               |                            |                               | Policy Faults History                |
| > E Application Profiles                  | 8 🛛 🛆 🕚                    |                               | 0 ± %-                               |
| > Networking                              |                            |                               |                                      |
| Contracts     Policies                    | <ul> <li>Pod ID</li> </ul> | Data Plane TEP                | Multi-site Unicast Data<br>Plane TEP |
| V 🖿 Protocol                              | 1                          | 172.16.1.1/32                 |                                      |
| > 🖬 BFD                                   | 2                          | 172.16.2.1/32                 |                                      |
| > BGP                                     |                            |                               |                                      |
|                                           | Fabric External            | Routing Profile               |                                      |
| DSCP class-cos translation policy fo      |                            |                               | <b>*</b> +                           |
| > 🧮 Data Plane Policing                   | Name                       | Subne                         | et                                   |
| > 🧮 EIGRP                                 | multipodL3Out_Rout         | tingProfile 172.16            | 5.101.10/30, 172.16.101.14/30, 172   |
| > End Point Retention                     |                            |                               | ~                                    |
| Fabric Ext Connection Policies            |                            | Show Usa                      | age Reset Submit                     |

ファブリック外部ルーティングプロファイルサブネット

|                   |                              |           | Profile | Faults | His | tory       |
|-------------------|------------------------------|-----------|---------|--------|-----|------------|
| 8000              |                              |           |         |        | Ċ   | ) <u>+</u> |
| Properties        |                              |           |         |        |     | ^          |
| Name:             | multipodL3Out_RoutingProfile |           |         |        |     | - 1        |
| Description:      | optional                     |           |         |        |     |            |
| Subnet Addresses: |                              |           |         |        |     | +          |
|                   | Subnet                       |           |         |        |     |            |
|                   | 172.16.101.10/30             |           |         |        |     |            |
|                   | 172.16.101.14/30             |           |         |        |     |            |
|                   | 172.16.101.18/30             |           |         |        |     |            |
|                   | 172.16.101.2/30              |           |         |        |     |            |
|                   | 172.16.101.22/30             |           |         |        |     |            |
|                   | 172.16.101.26/30             |           |         |        |     |            |
|                   | 172.16.101.30/30             |           |         |        |     |            |
|                   | 172.16.101.6/30              | Show Usag | e Ci    | ose    |     | iit 🗸      |

ファブリック外部ルーティングプロファイルを使用すると、定義されたIPNのルーティングされたすべてのサブネットがその上にあるかどうかを確認できます。

# IPN検証

マルチポッドは、ポッド間の接続を提供するポッドネットワーク(IPN)に依存します。IPNの設定 が正しく行われていることを確認することが重要です。多くの場合、設定の障害や欠落は、障害 が発生した場合の予期しない動作やトラフィックのドロップの原因になります。このセクション では、IPNの設定について詳しく説明します。

次のセクションでは、次のIPNトポロジを参照してください。

IPNトポロジ

# 008

![](_page_9_Figure_0.jpeg)

### IPN dot1q VLAN-4サブインターフェイスへのスパイン接続

スパインからIPNへのポイントツーポイント接続は、VLAN-4上のサブインターフェイスで実現されます。この接続の最初の検証は、スパインとIPNデバイス間のIP到達可能性をテストすることです。

これを行うには、正しいインターフェイスを判別し、アップとして表示されていることを確認し ます。

S1P1-Spine201# show ip int brief vrf overlay-1 | grep 172.16.101.2
eth1/29.29 172.16.101.2/30 protocol-up/link-up/admin-up
S1P1-Spine201# show ip interface eth1/29.29
IP Interface Status for VRF "overlay-1"
eth1/29.29, Interface status: protocol-up/link-up/admin-up, iod: 67, mode: external
IP address: 172.16.101.2, IP subnet: 172.16.101.0/30
IP broadcast address: 255.255.255.255
IP primary address route-preference: 0, tag: 0

S1P1-Spine201# show system internal ethpm info interface Eth1/29.29 Ethernet1/29.29 - if\_index: 0x1A01C01D Router MAC address: 00:22:bd:f8:19:ff Admin Config Information: state(up), mtu(9150), delay(1), vlan(4), cfg-status(valid) medium(broadcast) Operational (Runtime) Information: state(up), mtu(9150), Local IOD(0x43), Global IOD(0x43), vrf(enabled) reason(None) bd\_id(29) Information from SDB Query (IM call) admin state(up), runtime state(up), mtu(9150), delay(1), bandwidth(4000000), vlan(4), layer(L3), medium(broadcast) sub-interface(0x1a01c01d) from parent port(0x1a01c000)/Vlan(4) Operational Bits:

User config flags: 0x1
 admin\_router\_mac(1)

Sub-interface FSM state(3)
No errors on sub-interface
Information from GLDB Query:
Router MAC address: 00:22:bd:f8:19:ff

# インターフェイスがアップしていることを確認した後、ポイントツーポイントIP接続をテストします。

S1P1-Spine201# iping -V overlay-1 172.16.101.1 PING 172.16.101.1 (172.16.101.1) from 172.16.101.2: 56 data bytes 64 bytes from 172.16.101.1: icmp\_seq=0 ttl=255 time=0.839 ms 64 bytes from 172.16.101.1: icmp\_seq=1 ttl=255 time=0.719 ms ^C --- 172.16.101.1 ping statistics ---2 packets transmitted, 2 packets received, 0.00% packet loss round-trip min/avg/max = 0.719/0.779/0.839 ms 接続に問題がある場合は、リモートIPN(IPN1)のケーブル配線と設定を確認します。

IPN1# show ip interface brief | grep 172.16.101.1

| Eth1/33   | 172.16.101.101 | protocol-up/link-up/admin-up |
|-----------|----------------|------------------------------|
| Eth1/35   | 172.16.101.105 | protocol-up/link-up/admin-up |
| Eth1/53.4 | 172.16.101.1   | protocol-up/link-up/admin-up |

#### IPN1# show run int Eth1/53.4

interface Ethernet1/53.4 description to spine 1pod1 mtu 9150 encapsulation dot1q 4 ip address 172.16.101.1/30 ip ospf cost 100 ip ospf network point-to-point ip router ospf 1 area 0.0.0.0 ip pim sparse-mode ip dhcp relay address 10.0.0.3 no shutdown

#### OSPF 設定

OSPFは、ACI VRF「overlay-1」内でPod1とPod2を接続するためのルーティングプロトコルとし て使用されます。 スパインとIPNデバイスの間でOSPFがアップ状態になっているかどうかを検 証する一般的なフローとして、次を参照できます。

S1P1-Spine201# show ip ospf neighbors vrf overlay-1 OSPF Process ID default VRF overlay-1 Total number of neighbors: 2 Neighbor ID Pri State Up Time Address Interface 172.16.101.201 1 FULL/ - 08:39:35 172.16.101.1 Eth1/29.29 172.16.101.202 1 FULL/ - 08:39:34 172.16.101.9 Eth1/30.30

S1P1-Spine201# show ip ospf interface vrf overlay-1

Ethernet1/29.29 is up, line protocol is up IP address 172.16.101.2/30, Process ID default VRF overlay-1, area backbone Enabled by interface configuration State P2P, Network type P2P, cost 1

Index 67, Transmit delay 1 sec 1 Neighbors, flooding to 1, adjacent with 1 Timer intervals: Hello 10, Dead 40, Wait 40, Retransmit 5 Hello timer due in 00:00:10 No authentication Number of opaque link LSAs: 0, checksum sum 0 loopback0 is up, line protocol is up IP address 10.0.200.66/32, Process ID default VRF overlay-1, area backbone Enabled by interface configuration State LOOPBACK, Network type LOOPBACK, cost 1 loopback14 is up, line protocol is up IP address 172.16.1.4/32, Process ID default VRF overlay-1, area backbone Enabled by interface configuration State LOOPBACK, Network type LOOPBACK, cost 1 Ethernet1/30.30 is up, line protocol is up IP address 172.16.101.10/30, Process ID default VRF overlay-1, area backbone Enabled by interface configuration State P2P, Network type P2P, cost 1 Index 68, Transmit delay 1 sec 1 Neighbors, flooding to 1, adjacent with 1 Timer intervals: Hello 10, Dead 40, Wait 40, Retransmit 5 Hello timer due in 00:00:09 No authentication Number of opaque link LSAs: 0, checksum sum 0

IPN1# **show ip ospf neighbors** OSPF Process ID 1 VRF default

| Total number of | neig | ghbors | : 5 |          |                |           |
|-----------------|------|--------|-----|----------|----------------|-----------|
| Neighbor ID     | Pri  | State  |     | Up Time  | Address        | Interface |
| 172.16.101.203  | 1    | FULL/  | -   | 4d12h    | 172.16.101.102 | Eth1/33   |
| 172.16.101.202  | 1    | FULL/  | -   | 4d12h    | 172.16.101.106 | Eth1/35   |
| 172.16.110.201  | 1    | FULL/  | -   | 4d12h    | 172.16.110.2   | Eth1/48   |
| 172.16.1.4      | 1    | FULL/  | -   | 08:43:39 | 172.16.101.2   | Eth1/53.4 |
| 172.16.1.6      | 1    | FULL/  | -   | 08:43:38 | 172.16.101.6   | Eth1/54.4 |
|                 |      |        |     |          | · · · · · ·    |           |

すべてのスパインとIPNデバイス間でOSPFがアップ状態の場合、すべてのPod TEPプールが IPNルーティングテーブル内に表示されます。

IPN1# show ip ospf database 10.0.0.0 detail OSPF Router with ID (172.16.101.201) (Process ID 1 VRF default) Type-5 AS External Link States LS age: 183 Options: 0x2 (No TOS-capability, No DC) LS Type: Type-5 AS-External Link State ID: 10.0.0.0 (Network address) Advertising Router: 172.16.1.4 LS Seq Number: 0x80000026 Checksum: 0x2da0 Length: 36 Network Mask: /16 Metric Type: 2 (Larger than any link state path) TOS: 0 Metric: 20 Forward Address: 0.0.0.0 External Route Tag: 0 LS age: 183 Options: 0x2 (No TOS-capability, No DC) LS Type: Type-5 AS-External Link State ID: 10.0.0.0 (Network address) Advertising Router: 172.16.1.6 LS Seq Number: 0x80000026 Checksum: 0x21aa Length: 36

Network Mask: /16 Metric Type: 2 (Larger than any link state path) TOS: 0 Metric: 20 Forward Address: 0.0.0.0 External Route Tag: 0 IPN1# show ip ospf database 10.1.0.0 detail OSPF Router with ID (172.16.101.201) (Process ID 1 VRF default) Type-5 AS External Link States LS age: 1779 Options: 0x2 (No TOS-capability, No DC) LS Type: Type-5 AS-External Link State ID: 10.1.0.0 (Network address) Advertising Router: 172.16.2.4 LS Seq Number: 0x80000022 Checksum: 0x22ad Length: 36 Network Mask: /16 Metric Type: 2 (Larger than any link state path) TOS: 0 Metric: 20 Forward Address: 0.0.0.0 External Route Tag: 0 LS age: 1780 Options: 0x2 (No TOS-capability, No DC) LS Type: Type-5 AS-External Link State ID: 10.1.0.0 (Network address) Advertising Router: 172.16.2.6 LS Seq Number: 0x80000022 Checksum: 0x16b7 Length: 36 Network Mask: /16 Metric Type: 2 (Larger than any link state path) TOS: 0 Metric: 20 Forward Address: 0.0.0.0 External Route Tag: 0 IPN1# show ip route 10.0.0.0 IP Route Table for VRF "default" '\*' denotes best ucast next-hop '\*\*' denotes best mcast next-hop '[x/y]' denotes [preference/metric] '%<string>' in via output denotes VRF <string> 10.0.0/16, ubest/mbest: 2/0 \*via 172.16.101.2, Eth1/53.4, [110/20], 08:39:17, ospf-1, type-2 \*via 172.16.101.6, Eth1/54.4, [110/20], 08:39:17, ospf-1, type-2 IPN1# show ip route 10.1.0.0 IP Route Table for VRF "default" '\*' denotes best ucast next-hop '\*\*' denotes best mcast next-hop '[x/y]' denotes [preference/metric] '%<string>' in via output denotes VRF <string> 10.1.0.0/16, ubest/mbest: 1/0 \*via 172.16.101.102, Eth1/33, [110/20], 08:35:25, ospf-1, type-2 リモートポッド(Pod2)のIPN1では、「show ip route」コマンドに最も最適なルートだけが表示さ

れます。

DHCP リレー設定

スイッチノードは、APICに対してDHCPを利用してインフラストラクチャTEPアドレスを受信し ます。通常、すべてのAPICがディスカバリを受信しますが、ディスカバリを受信し、TEPアドレ スを割り当てるオファーを提示するのは最初のAPICです。マルチポッドシナリオでこれを説明す るには、IPNでDHCPリレーを設定してこれらの検出を受信し、APICに向けてユニキャストしま す。一般に、すべてのIPNスパイン側インターフェイスに、すべてのAPICを指すIPヘルパーを設 定します。これにより、APICが再ケーブル化によって移動した場合、スタンバイAPICがフェー ルオーバーした場合、またはAPICが新しいポッドに移動するシナリオが発生した場合に、IPN設 定が保護されます。

このシナリオでは、すべてのAPICを指すIPヘルパーを使用してIPN1 Eth1/53.4およびEth1/54.4を 設定することを意味します。

```
interface Ethernet1/53.4
description to spine 1pod1
mtu 9150
encapsulation dotlq 4
ip address 172.16.101.1/30
ip ospf cost 100
ip ospf network point-to-point
ip router ospf 1 area 0.0.0.0
ip pim sparse-mode
ip dhcp relay address 10.0.0.1
ip dhcp relay address 10.0.0.2
ip dhcp relay address 10.0.0.3
no shutdown
interface Ethernet1/54.4
description to spine 2pod1
mtu 9150
encapsulation dotlq 4
ip address 172.16.101.5/30
ip ospf cost 100
ip ospf network point-to-point
ip router ospf 1 area 0.0.0.0
ip pim sparse-mode
ip dhcp relay address 10.0.0.1
ip dhcp relay address 10.0.0.2
ip dhcp relay address 10.0.0.3
no shutdown
IPN3から:
interface Ethernet1/53.4
description to spine 1pod2
mtu 9150
encapsulation dotlq 4
ip address 172.16.101.17/30
ip ospf cost 100
ip ospf network point-to-point
ip router ospf 1 area 0.0.0.0
ip pim sparse-mode
ip dhcp relay address 10.0.0.1
ip dhcp relay address 10.0.0.2
ip dhcp relay address 10.0.0.3
no shutdown
interface Ethernet1/54.4
```

description to spine 2pod2

mtu 9150

```
encapsulation dot1q 4
ip address 172.16.101.21/30
ip ospf cost 100
ip ospf network point-to-point
ip router ospf 1 area 0.0.0.0
ip pim sparse-mode
ip dhcp relay address 10.0.0.1
ip dhcp relay address 10.0.0.2
ip dhcp relay address 10.0.0.3
no shutdown
```

#### MTU

スパインとIPNデバイスの間でOSPFが起動しない場合(EXCHANGEまたはEXSTART)、デバ イス間でMTUが一致することを確認します。

#### RP設定

PIM BiDirでは、ランデブーポイント(RP)はデータパスの一部ではありません。機能マルチキャストでは、各IPNデバイスに必要なのはRPアドレスへのルートだけです。冗長性は、ファントムRP設定を使用して実現できます。この場合、Multicast Source Discovery Protocol(MSDP)経由で 交換する送信元がないため、エニーキャストRPは有効な冗長方式ではありません。

ファントムRP設計では、RPは到達可能なサブネットに存在しないアドレスです。次の設定では、APIC初期設定で設定されているマルチキャスト範囲がデフォルトの225.0.0.0/15であると仮定しています。APIC初期設定でマルチキャスト範囲を変更した場合は、IPN設定を調整する必要があります。

次のloopback1はphantom-rpループバックです。OSPFに注入する必要があります。ただし、 OPSFルータIDとして使用することはできません。それには別のループバック(loopback0)を使用 する必要があります。

#### IPN1 config:

interface loopback1 description IPN1-RP-Loopback ip address 172.16.101.221/30 ip ospf network point-to-point ip router ospf 1 area 0.0.0.0 ip pim sparse-mode ip pim rp-address 172.16.101.222 group-list 225.0.0.0/15 bidir ip pim rp-address 172.16.101.222 group-list 239.255.255.240/32 bidir IPN2 config:

ip pim rp-address 172.16.101.222 group-list 225.0.0.0/15 bidir ip pim rp-address 172.16.101.222 group-list 239.255.255.240/32 bidir

#### IPN3 config:

interface loopback1 description IPN3-RP-Loopback ip address 172.16.101.221/29 ip ospf network point-to-point ip router ospf 1 area 0.0.0.0 ip pim sparse-mode ip pim rp-address 172.16.101.222 group-list 225.0.0.0/15 bidir ip pim rp-address 172.16.101.222 group-list 239.255.255.240/32 bidir **IPN4 config**:

ip pim rp-address 172.16.101.222 group-list 225.0.0.0/15 bidir ip pim rp-address 172.16.101.222 group-list 239.255.255.240/32 bidir

ループバックのサブネットマスクを/32にすることはできません。ファントムRP設計でプライマ リデバイスとしてIPN1を使用するには、/30サブネットマスクを使用して、OSPFトポロジで優先 される最も具体的なルートを利用します。IPN3はPhantom RP設計のセカンダリデバイスになる ため、/29サブネットマスクを使用して、より限定的なルートにします。/29は、/30がOSPFトポ ロジ内に存在し、その後に存在することを停止する何らかの問題が発生した場合にのみ使用され ます。

# ファブリックに参加する最初のリモートポッドスパインのトラブルシューティング

次の手順では、最初のリモートポッドスパインがファブリックに参加するために実行するプロセ スの概要を示します。

- スパインは、IPNに面するサブインターフェイスでDHCPを実行します。DHCPリレー設定 は、このディスカバリをAPICに伝送します。スパインがファブリックメンバーシップに追 加されると、APICが応答します。提供されるIPアドレスは、Multi-Pod L3Outで設定された IPアドレスです。
- スパインは、IPアドレスをポイントツーポイントインターフェイスの反対側へのスタティックルートとして提供するDHCPサーバへのルートをインストールします。
- 3. スパインは、スタティックルートを介してAPICからブートストラップファイルをダウンロ ードします。
- 4. スパインは、ブートストラップファイルに基づいて設定され、VTEP、OSPF、および BGPを起動してファブリックに参加します。

APICから、L3Out IPが提供されるように適切に設定されているかどうかを確認します。(Spine 401にはシリアルFDO22472FCV)

bdsol-aci37-apic1# moquery -c dhcpExtIf

| <pre># dhcp.ExtIf</pre> |   |                                   |
|-------------------------|---|-----------------------------------|
| ifId                    | : | eth1/30                           |
| childAction             | : |                                   |
| dn                      | : | client-[FD022472FCV]/if-[eth1/30] |
| ip                      | : | 172.16.101.26/30                  |
| lcOwn                   | : | local                             |
| modTs                   | : | 2019-10-01T09:51:29.966+00:00     |
| name                    | : |                                   |
| nameAlias               | : |                                   |
| relayIp                 | : | 0.0.0                             |
| rn                      | : | if-[eth1/30]                      |
| status                  | : |                                   |
| subIfId                 | : | unspecified                       |
|                         |   |                                   |
| <pre># dhcp.ExtIf</pre> |   |                                   |
| ifId                    | : | eth1/29                           |
| childAction             | : |                                   |
| dn                      | : | client-[FDO22472FCV]/if-[eth1/29] |
| ip                      | : | 172.16.101.18/30                  |
| lcOwn                   | : | local                             |
| modTs                   | : | 2019-10-01T09:51:29.966+00:00     |

| name      | :            |     |
|-----------|--------------|-----|
| nameAlias | :            |     |
| relayIp   | : 0.0.0.0    |     |
| rn        | : if-[eth1/  | 29] |
| status    | :            |     |
| subIfId   | : unspecifie | ⊳d  |

IPN側のインターフェイスが、infraテナントで行われたL3Out設定に一致する予期されたIPアドレスを受信したかどうかを検証します。

S1P2-Spine401# show ip interface brief | grep eth1/29 eth1/29 unassigned protocol-up/link-up/admin-up eth1/29.29 172.16.101.18/30 protocol-up/link-up/admin-up これで、スパインからAPICへのIP接続が確立され、pingによる接続を確認できます。

S1P2-Spine401# iping -V overlay-1 10.0.0.1
PING 10.0.0.1 (10.0.0.1) from 172.16.101.18: 56 data bytes
64 bytes from 10.0.0.1: icmp\_seq=0 ttl=60 time=0.345 ms
64 bytes from 10.0.0.1: icmp\_seq=1 ttl=60 time=0.294 ms
^c
--- 10.0.0.1 ping statistics --2 packets transmitted, 2 packets received, 0.00% packet loss
round-trip min/avg/max = 0.294/0.319/0.345 ms
A//1>klPNへのOSPFを起動し、ルータIDのループバックをセットアップします。

S1P2-Spine401# show ip ospf neighbors vrf overlay-1 OSPF Process ID default VRF overlay-1 Total number of neighbors: 2 Neighbor ID Pri State Up Time Address Interface 172.16.101.204 1 FULL/ -00:04:16 172.16.101.25 Eth1/30.30 172.16.101.203 1 FULL/ -00:04:16 172.16.101.17 Eth1/29.29 S1P2-Spine401# show ip ospf interface vrf overlay-1 loopback8 is up, line protocol is up IP address 172.16.2.4/32, Process ID default VRF overlay-1, area backbone Enabled by interface configuration State LOOPBACK, Network type LOOPBACK, cost 1 Ethernet1/30.30 is up, line protocol is up IP address 172.16.101.26/30, Process ID default VRF overlay-1, area backbone Enabled by interface configuration State P2P, Network type P2P, cost 1 Index 68, Transmit delay 1 sec 1 Neighbors, flooding to 1, adjacent with 1 Timer intervals: Hello 10, Dead 40, Wait 40, Retransmit 5 Hello timer due in 00:00:07 No authentication Number of opaque link LSAs: 0, checksum sum 0 Ethernet1/29.29 is up, line protocol is up IP address 172.16.101.18/30, Process ID default VRF overlay-1, area backbone Enabled by interface configuration State P2P, Network type P2P, cost 1 Index 67, Transmit delay 1 sec 1 Neighbors, flooding to 1, adjacent with 1 Timer intervals: Hello 10, Dead 40, Wait 40, Retransmit 5 Hello timer due in 00:00:04 No authentication Number of opaque link LSAs: 0, checksum sum 0 スパインはDHCPを介してPTEPを受信します。

S1P2-Spine401# show ip interface vrf overlay-1 | egrep -A 1 status lo0, Interface status: protocol-up/link-up/admin-up, iod: 4, mode: ptep IP address: 10.1.88.67, IP subnet: 10.1.88.67/32 スパインはDiscoveringからActiveに移行し、完全に検出されます。

| bdsol-ad | ci37-apic1# | acidiag fnvread |               |                |       |       |
|----------|-------------|-----------------|---------------|----------------|-------|-------|
| ID       | Pod ID      | Name            | Serial Number | IP Address     | Role  | State |
| LastUpd  | MsgId       |                 |               |                |       |       |
|          |             |                 |               |                |       |       |
| 101      | 1           | S1P1-Leaf101    | FD0224702JA   | 10.0.160.64/32 | leaf  |       |
| active   | 0           |                 |               |                |       |       |
| 102      | 1           | S1P1-Leaf102    | FD0223007G7   | 10.0.160.67/32 | leaf  |       |
| active   | 0           |                 |               |                |       |       |
| 201      | 1           | S1P1-Spine201   | FDO22491705   | 10.0.160.65/32 | spine |       |
| active   | 0           |                 |               |                |       |       |
| 202      | 1           | S1P1-Spine202   | FDO224926Q9   | 10.0.160.66/32 | spine |       |
| active   | 0           |                 |               |                |       |       |
| 401      | 2           | S1P2-Spine401   | FDO22472FCV   | 10.1.88.67/32  | spine |       |
| active   | 0           |                 |               |                |       |       |

リモートスパインに少なくとも1つのリーフスイッチが接続されている場合にのみ、リモートスパ インを検出できます。

# 残りのリーフ/スパインスイッチを確認する

ポッドの残りの部分は、通常のポッドの起動手順に従って検出されます(「ファブリックセット アップの初期設定」の項を参照)。

# リモートポッドAPICの確認

3番目のAPICを検出するには、次のプロセスに従います。

- leaf301はLLDP(単一のポッドケースと同じ)に基づいて、直接接続されたAPIC(APIC3)への スタティックルートを作成します。リモートAPICはPOD1 IPプールからIPアドレスを受信し ます。このルートを/32として作成します。
- Leaf301は、IS-ISを使用してSpine401とSpine402にこのルートをアドバタイズします(単一のポッドケースと同じ)
- Spine401とSpine402は、このルートをIPNに向けてOSPFに再配布します
- Spine201とSpine202は、このルートをOSPFからPod1のIS-ISに再配布します
- これで、APIC3とAPIC1およびAPIC2の間の接続が確立されます
- APIC3はクラスタに参加できます

確認するには、次のチェックを使用します。

Leaf301は、LLDP(シングルポッドケースと同じ)に基づいて、直接接続されたAPIC(APIC3)へ のスタティックルートを作成します

S1P2-Leaf301# show ip route 10.0.0.3 vrf overlay-1

- IP Route Table for VRF "overlay-1"
- '\*' denotes best ucast next-hop
- '\*\*' denotes best mcast next-hop
- '[x/y]' denotes [preference/metric]

<sup>&#</sup>x27;%<string>' in via output denotes VRF <string>

10.0.0.3/32, ubest/mbest: 2/0 \*via 10.1.88.64, eth1/50.14, [115/12], 00:07:21, isis-isis\_infra, isis-l1-ext \*via 10.1.88.67, eth1/49.13, [115/12], 00:07:15, isis-isis\_infra, isis-l1-ext via 10.0.0.3, vlan9, [225/0], 07:31:04, static

Leaf301は、IS-ISを使用してSpine401とSpine402にこのルートをアドバタイズします(単一のポ ッドケースと同じ)

Spine401とSpine402は、IPNに向かうOSPFにこのルートをリークします

S1P2-Spine401# show ip route 10.0.0.3 vrf overlay-1 IP Route Table for VRF "overlay-1" '\*' denotes best ucast next-hop '\*\*' denotes best mcast next-hop '[x/y]' denotes [preference/metric] '%<string>' in via output denotes VRF <string> 10.0.3/32, ubest/mbest: 1/0 \*via 10.1.88.65, eth1/2.35, [115/11], 00:17:38, isis-isis\_infra, isis-l1-ext S1P2-Spine401# IPN3# show ip route 10.0.0.3 IP Route Table for VRF "default" '\*' denotes best ucast next-hop '\*\*' denotes best mcast next-hop '[x/y]' denotes [preference/metric] '%<string>' in via output denotes VRF <string> 10.0.3/32, ubest/mbest: 2/0 \*via 172.16.101.18, Eth1/53.4, [110/20], 00:08:05, ospf-1, type-2 \*via 172.16.101.22, Eth1/54.4, [110/20], 00:08:05, ospf-1, type-2 S1P1-Spine201# show ip route vrf overlay-1 10.0.0.3 IP Route Table for VRF "overlay-1" '\*' denotes best ucast next-hop '\*\*' denotes best mcast next-hop '[x/y]' denotes [preference/metric] '%<string>' in via output denotes VRF <string> 10.0.3/32, ubest/mbest: 2/0 \*via 172.16.101.1, eth1/29.29, [110/20], 00:08:59, ospf-default, type-2 \*via 172.16.101.9, eth1/30.30, [110/20], 00:08:59, ospf-default, type-2

via 10.0.160.64, eth1/1.36, [115/12], 00:18:19, isis-isis\_infra, isis-l1-ext via 10.0.160.67, eth1/2.35, [115/12], 00:18:19, isis-isis\_infra, isis-l1-ext

# これで、APIC3とAPIC1およびAPIC2の間の接続が確立されます

# APIC3はクラスタに参加できます

| apic1# show control  | er             |                     |              |   |
|----------------------|----------------|---------------------|--------------|---|
| Fabric Name          | : POD37        |                     |              |   |
| Operational Size     | : 3            |                     |              |   |
| Cluster Size         | : 3            |                     |              |   |
| Time Difference      | : 133          |                     |              |   |
| Fabric Security Mode | e : PERMISSIVE |                     |              |   |
| ID Pod Address       | In-Band IPv4   | In-Band IPv6        | OOB IPv4 OOB |   |
| IPv6                 | Version        | Flags Serial Number | Health       |   |
|                      |                |                     |              | - |
| 1* 1 10.0.0.1        | 0.0.0.0        | fc00::1             | 10.48.176.57 |   |
| fe80::d6c9:3cff:fe51 | :cb82 4.2(1i)  | crva- WZP22450H82   | fully-fit    |   |

0.0.0.0 fc00::1 1 10.0.0.2 10.48.176.58 2 fe80::d6c9:3cff:fe51:ae22 4.2(1i) crva- WZP22441AZ2 fully-fit 3 2 10.0.0.3 0.0.0.0 fc00::1 10.48.176.59 fe80::d6c9:3cff:fe51:a30a 4.2(1i) crva- WZP22441B0T fully-fit Flags - c:Commissioned | r:Registered | v:Valid Certificate | a:Approved | f/s:Failover fail/success (\*)Current (~)Standby (+)AS

APIC1からPod2のリモートデバイスにpingを実行し、次のpingを使用して接続を確認します。 (APIC1のケース10.0.0.1では、必ずローカルインターフェイスから発信してください)。

apic1# ping 10.0.0.3 -I 10.0.0.1
PING 10.0.0.3 (10.0.0.3) from 10.0.0.1 : 56(84) bytes of data.
64 bytes from 10.0.0.3: icmp\_seq=1 ttl=58 time=0.132 ms
64 bytes from 10.0.0.3: icmp\_seq=2 ttl=58 time=0.236 ms
64 bytes from 10.0.0.3: icmp\_seq=3 ttl=58 time=0.183 ms
^C
--- 10.0.0.3 ping statistics --3 packets transmitted, 3 received, 0% packet loss, time 2048ms
rtt min/avg/max/mdev = 0.132/0.183/0.236/0.045 ms

# トラブルシューティングのシナリオ

# スパインがIPNにpingできない

この原因として最も可能性が高いのは次のとおりです。

- ACIアクセスポリシーの設定ミス。
- IPN設定の設定ミス。

この章の「トラブルシューティングワークフロー」を参照して、次の項目を確認してください。

- ACIポリシーを確認します。
- IPN検証。

# リモートスパインがファブリックに参加していない

この原因として最も可能性が高いのは次のとおりです。

- IPNネットワークでのDHCPリレーの問題。
- IPNネットワーク上でのスパインからAPICへのIP到達可能性。

この章の「トラブルシューティングワークフロー」を参照して、次の項目を確認してください。

- ACIポリシーを確認します。
- IPN検証。
- •1番目のファブリック結合のトラブルシューティング

リモートスパインに少なくとも1つのリーフが接続されていること、およびスパインがこのリーフ とLLDP隣接関係を持つことを確認します。

### Pod2のAPICがファブリックに参加していない

これは通常、リモートポッドリーフスイッチとスパインスイッチがファブリックに正しく参加で きたと仮定したAPICの初期設定ダイアログの誤りが原因で発生します。正しい設定では、次の「 avread」出力が予想されます(APIC3参加シナリオが動作)。 apic1# avread

#### Cluster:

| fabricDomainName | POD37                  |                         |                        |
|------------------|------------------------|-------------------------|------------------------|
| discoveryMode    | PERMISSIVE             |                         |                        |
| clusterSize      | 3                      |                         |                        |
| version          | 4.2(1i)                |                         |                        |
| drrMode          | OFF                    |                         |                        |
| operSize         | 3                      |                         |                        |
| APICs:           |                        |                         |                        |
|                  | APIC 1                 | APIC 2                  | APIC 3                 |
| version          | 4.2(1i)                | 4.2(1i)                 | 4.2(1i)                |
| address          | 10.0.1                 | 10.0.2                  | 10.0.3                 |
| oobAddress       | 10.48.176.57/24        | 10.48.176.58/24         | 10.48.176.59/24        |
| routableAddress  | 0.0.0                  | 0.0.0                   | 0.0.0                  |
| tepAddress       | 10.0.0/16              | 10.0.0/16               | 10.0.0/16              |
| podId            | 1                      | 1                       | 2                      |
| chassisId        | 7e34872ed3052cda       | 84debc98e207df70        | 89b73e48f6948b98       |
| cntrlSbst_serial | (APPROVED,WZP22450H82) | (APPROVED, WZP22441AZ2) | (APPROVED,WZP22441B0T) |
| active           | YES                    | YES                     | YES                    |
| flags            | cra-                   | cra-                    | cra-                   |
|                  |                        | 255                     | 255                    |

次のコマンドを使用して、元のAPIC3セットアップ設定を確認します。

```
apic3# cat /data/data admin/sam_exported.config
Setup for Active and Standby APIC
fabricDomain = POD37
fabricID = 1
systemName =bdsol-aci37-apic3
controllerID = 3
tepPool = 10.0.0/16
infraVlan = 3937
clusterSize = 3
standbyApic = NO
enableIPv4 = Y
enableIPv6 = N
firmwareVersion = 4.2(1i)
ifcIpAddr = 10.0.0.3
apicX = NO
podId = 2
oobIpAddr = 10.48.176.59/24
誤りが発生した場合は、APIC3にログインし、「acidiag touch setup」と「acidiag reboot」を実
行します。
```

# POD-to-POD BUMトラフィックが機能しない

この原因として最も可能性が高いのは次のとおりです。

• IPネットワークにRPがない

• RPがACIファブリックから到達不能IPNデバイスでの一般的なマルチキャストの設定ミス この章の「トラブルシューティングワークフロー」を参照して、次の項目を確認してください。 • IPN検証

また、いずれかのIPN RPデバイスがオンラインであることを確認します。

# 1台のIPNデバイスで障害が発生した後、BUMトラフィックはドロップされます

トラブルシューティングワークフローのIPN検証で説明されているように、ファントムRPを使用 して、プライマリRPがダウンしたときに、セカンダリRPが使用可能であることを保証します。 「IPN検証」セクションを確認し、正しい検証を確認してください。

### 同じEPG内でポッドエンドポイント間の接続が切断される

これは、マルチポッドセットアップの設定ミスが原因である可能性が高く、トラブルシューティングワークフローを検証してフロー全体を確認してください。問題が解決しない場合は、「Intra-Fabric Forwarding」の章の「Multi-Pod forwarding」の項を参照して、この問題のトラブルシューティングを進めてください。

翻訳について

シスコは世界中のユーザにそれぞれの言語でサポート コンテンツを提供するために、機械と人に よる翻訳を組み合わせて、本ドキュメントを翻訳しています。ただし、最高度の機械翻訳であっ ても、専門家による翻訳のような正確性は確保されません。シスコは、これら翻訳の正確性につ いて法的責任を負いません。原典である英語版(リンクからアクセス可能)もあわせて参照する ことを推奨します。